# Perceptive Content Foundation EP4 7.7.0 Installation Guide

### Contents

| UPGRADING FROM PERCEPTIVE CONTENT 7.2.3.240 TO PERCEPTIVE CONTENT FOUNDATION EP4 |    |
|----------------------------------------------------------------------------------|----|
| 7.7.0.111                                                                        | 2  |
| NEW INSTALLATION OF PERCEPTIVE CONTENT FOUNDATION EP4 7.7.0.111 CLIENT           | 5  |
| CONNECTION PROFILES                                                              | 8  |
| SERVER ADDRESSES                                                                 | 11 |

# Upgrading from Perceptive Content 7.2.3.420 to Perceptive Content Foundation EP4 7.7.0.111

- 1. Download the installer from the OIT Site License Page <u>https://software.duke.edu/node/156</u>.
- Right-click on the downloaded ClientSetup\_111.exe file and click "Run as Administrator".
   ClientSetup\_111.exe

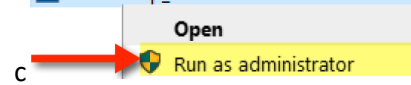

3. The installer should recognize that this is an upgrade to the client. Once you receive this box, click "Yes".

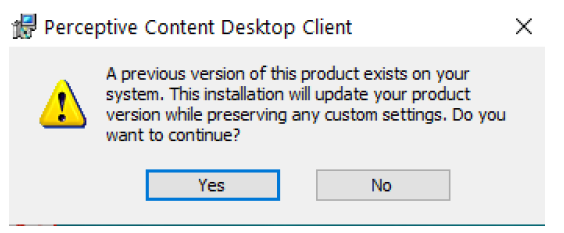

4. Click "Next" in the Installation Wizard for Perceptive Content Desktop Client.

| 🛃 Perceptive Content Desktop | o Client                                                                                                    | × |
|------------------------------|----------------------------------------------------------------------------------------------------|---|
| N.C.                         | Welcome to the Installation Wizard for<br>Perceptive Content Desktop Client                                                                                                    |   |
|                              | Click Cancel to quit Setup and close any programs you have<br>running. Click Next to continue with the Setup program.                                                                                          |   |
|                              | If you have questions or comments about Perceptive<br>Content, feel free to contact us.                                                                                                    |   |
|                              | Email: supportfeedback@hyland.com<br>Web: http://www.hyland.com                                                                                                    |   |
|                              | Unauthorized reproduction or distribution of this program, or<br>any portion of it, may result in severe civil and criminal<br>penalities, and will be prosecuted to the maximum extent<br>possible under law. |   |
|                              | <back next=""> Cancel</back>                                                                                                    |   |

5. Scroll to the bottom of the license agreement, click the radio button "I accept the terms in the license agreement" and click "Next".

| LK  | You must scroll to the end of this agreement and accept its to                                                                                                    | erms to proceed.                                                                                          | •                                                                  |
|-----|----------------------------------------------------------------------------------------------------|----------------------------------------------------------------------------------------------------|--------------------------------------------------------------------|
|     | obligations or duties of non-disclosure to Hyland, or (d) is<br>been independently developed by User without breach of i                                                                                                    | demonstrated by User<br>ts obligations.                                                                   | to have ^                                                          |
| (b) | User shall at all times maintain the confidentiality of Hyla<br>using the same degree of care that User uses to protect its                                                                                                    | nd's Confidential Infor                                                                                   | mation,                                                            |
|     | but in any event not less than reasonable care; and shall not<br>this EULA) or disclose to any third party any such Com<br>may be required by law or court order. User shall be l<br>breach of this Section 15 committed by any of User's en<br>contractors or representatives.                                                                                                    | use (except in perform<br>fidential Information, ex<br>iable and responsible f<br>nployees, agents, const | ance of<br>acept as<br>for any<br>ultants,                         |
| • 1 | but in any event not less than reasonable care; and shall not<br>this EULA) or disclose to any third party any such Com<br>may be required by law or court order. User shall be<br>breach of this Section 15 committed by any of User's en<br>contractors or representatives.                                                                                                    | use (except in perform<br>fidential Information, ex<br>iable and responsible f<br>nployees, agents, const | narion,<br>ance of<br>cept as<br>for any<br>ultants,<br>V<br>Print |
|     | but in any event not less than reasonable care; and shall not<br>this EULA) or disclose to any third party any such Com<br>may be required by law or court order. User shall be l<br>breach of this Section 15 committed by any of User's en<br>contractors or representatives.<br>I accept the terms in the license agreement<br>I do not accept the terms in the license agreement | use (except in perform<br>idential Information, ex-<br>iable and responsible f<br>nployees, agents, const | Print                                                              |

6. Click on Perceptive Content Client Files and ImageNow Printer and select to install the feature, and all subfeatures, will be installed on local hard drive. Once this has been done, click "Next".

| Perceptive Conte                                                                                                    | nt Desktop Clie                                     | nt                              |                                        | ×                |
|----------------------------------------------------------------------------------------------------|-----------------------------------------------------|---------------------------------|----------------------------------------|------------------|
| Custom Setup                                                                                                    |                                                     |                                 | A                                      | -                |
| Select the program fe                                                                                                    | atures you want ir                                  | nstalled.                       |                                        |                  |
| Click on an icon in the li                                                                                                    | st below to change                                  | how a feature is in             | nstalled.                              |                  |
| D D Dorcon                                                                                                    | tius Contont Client                                 | Filos                           | Feature Descript                       | ion              |
|                                                                                                    | Language Packs<br>Java Support for L<br>Trator Help | earnMode<br>a support for Learr | Select to install the Printer.         | he ImageNow      |
| Administry Support                                                                                                    | t for viewing non-g<br>low Printer                  | raphic data                     | This feature requiver your hard drive. | uires 4KB on     |
| 🗐 This f                                                                                                    | eature will be in                                   | stalled on local                | hard drive.                            |                  |
| Sector Sector Se | eature, and all s                                   | ubfeatures, will                | be installed on lo                     | ocal hard drive. |
| Install to X This f                                                                                                    | eature will not b                                   | e available.                    |                                        |                  |
| C: Program riles (x86) (<br>InstallShield                                                                                                    | Imagervow                                           |                                 |                                        |                  |
| Help                                                                                                    | Space                                               | < Back                          | Next >                                 | Cancel           |

7. When prompted for a Deployment Server URL, leave this blank and click "Next".

| Perceptive Content Desktop                              | Client                               | ×          |
|---------------------------------------------------------|--------------------------------------|------------|
| Perceptive Enterprise Deploy                            | ment Server                          | a hear the |
| Enter the following information a<br>Deployment Server. | bout connecting to the Perceptive En | terprise   |
| Deployment Server:                                      |                                      |            |
| Deployment Server URL:                                  |                                      |            |
|                                                         |                                      |            |
|                                                         |                                      |            |
|                                                         |                                      |            |
|                                                         |                                      |            |
|                                                         |                                      |            |
|                                                         |                                      |            |
| InstallShield                                           |                                      |            |
|                                                         | < Back Next >                        | > Cancel   |

8. Configure shortcut options as desired and click "Next".

| Perceptive Content Shortcuts                                        |                   | m to                   |        |
|---------------------------------------------------------------------|-------------------|------------------------|--------|
| Select the shortcuts you would like installe<br>user on the system. | ed. All shortcuts | are installed for each |        |
| Start Menu                                                          |                   |                        |        |
| Desktop                                                             |                   |                        |        |
| Quick Launch Toolbar                                                |                   |                        |        |
|                                                                     |                   |                        |        |
|                                                                     |                   |                        |        |
| stallShield                                                         |                   |                        |        |
|                                                                     | r Dade            | Nexts                  | Cancel |

9. You are now ready to upgrade the application. Click "Install".

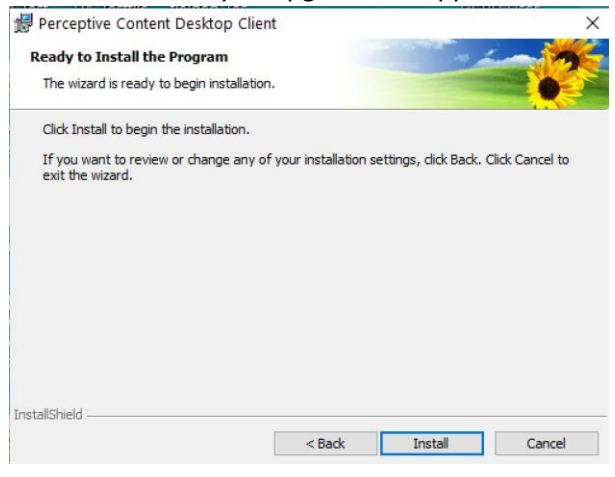

10. Click "Finish" to complete the upgrade.

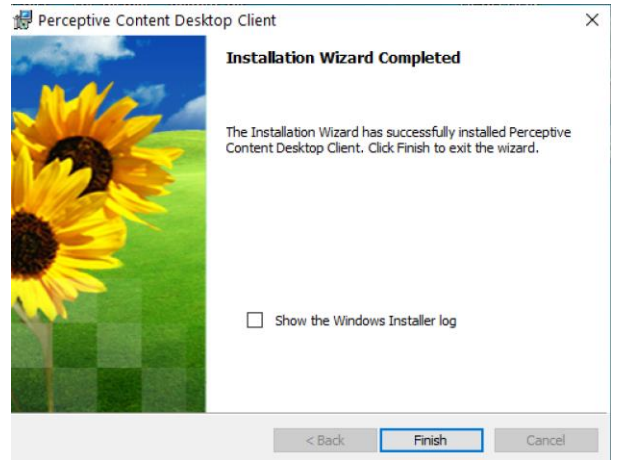

11. If prompted, click "Yes" to Reboot when possible.

### New Installation of Perceptive Content Foundation EP4 7.7.0.111 Client

Prerequisite: Visual C++ Redistributable for Visual Studio 2012 Update 4 32bit version must be installed. It can be downloaded from https://www.microsoft.com/en-us/download/details.aspx?id=30679

- 1. Download the installer from the OIT Site License Page <u>https://software.duke.edu/node/156</u>.
- Right-click on the downloaded ClientSetup\_111.exe file and click "Run as Administrator".
   ClientSetup\_111.exe

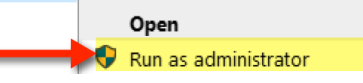

3. Click "Next" in the Installation Wizard for Perceptive Content Desktop Client.

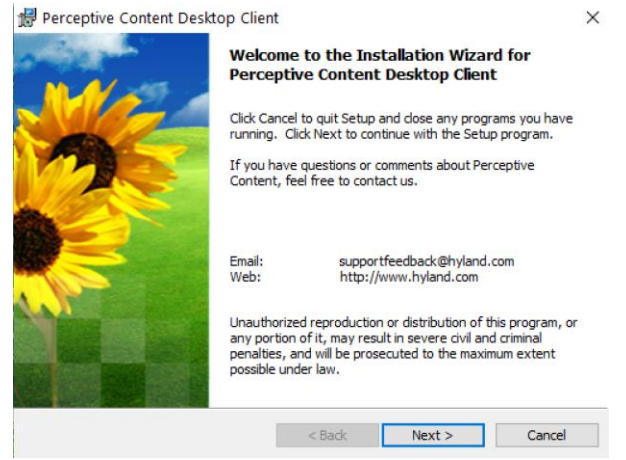

4. Scroll to the bottom of the license agreement, click the radio button that says "I accept the terms in the license agreement" and click "Next".

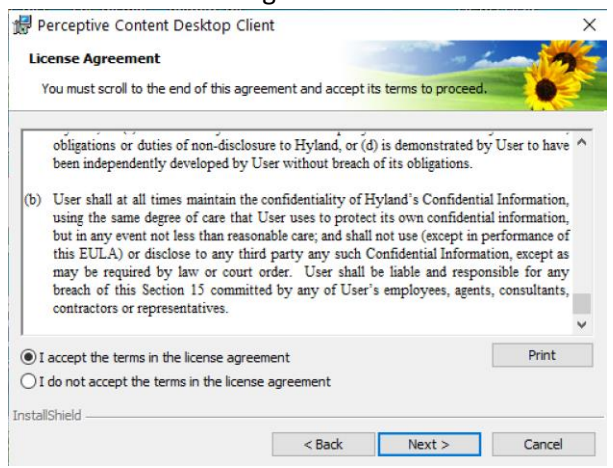

5. Click on Perceptive Content Client Files and ImageNow Printer and select to install the feature, and all subfeatures, will be installed on local hard drive. Once this has been done, click "Next".

| Select  | the program features you want installed.                 |                                                                                                    |
|---------|----------------------------------------------------------|----------------------------------------------------------------------------------------------------|
| lick on | an icon in the list below to change how a feature is ins | talled.<br>Feature Description<br>Select to install the ImageNow<br>Printer.<br>This feature requires 4KB on<br>your hard drive. |
| L       | This feature will be installed on local h                | ard drive.                                                                                                    |
| <       | This feature, and all subfeatures, will b                | e installed on local hard dr                                                                                                    |
|         |                                                          |                                                                                                    |

6. Configure the Default Connection Profile as follows and click "Next".

| Perceptive Con                         | tent Desktop Client                  |                 |                   | ×      |
|----------------------------------------|--------------------------------------|-----------------|-------------------|--------|
| Default Connecti                       | on Profile                           |                 |                   | -      |
| Enter the followin<br>Perceptive Conte | g information about the dent Server. | efault connecti | on profile to the |        |
| Name:                                  | PROD                                 |                 |                   |        |
| Server name:                           | siss-imnap-pap5.oit                  | .duke.edu       |                   |        |
| Port number:                           | 5022                                 |                 |                   |        |
| Use OpenID Cor                         | nect                                 |                 |                   |        |
| Profile Name:                          |                                      |                 |                   |        |
| ſ                                      |                                      |                 |                   |        |
| Integration Server I                   | JRL:                                 |                 |                   |        |
|                                        |                                      |                 |                   |        |
| Automatically co                       | nnect on launch                      |                 |                   |        |
|                                        |                                      | < Back          | Next >            | Cancel |
|                                        |                                      |                 |                   |        |

7. When prompted for a Deployment Server URL, leave this blank and click "Next".

| 🛃 Perceptive Content Desktop                            | Client                                 | ×          |
|---------------------------------------------------------|----------------------------------------|------------|
| Perceptive Enterprise Deploy                            | ment Server                            | a sure the |
| Enter the following information a<br>Deployment Server. | bout connecting to the Perceptive Ente | rprise     |
| Deployment Server:                                      |                                        |            |
| Deployment Server URL:                                  |                                        |            |
|                                                         |                                        |            |
|                                                         |                                        |            |
|                                                         |                                        |            |
|                                                         |                                        |            |
|                                                         |                                        |            |
|                                                         |                                        |            |
| InstallShield                                           |                                        |            |
|                                                         | < Back Next >                          | Cancel     |

8. Configure shortcut options as desired and click "Next".

| Perceptive Content Shortcuts<br>Select the shortcuts you would like insta<br>user on the system. | illed. All shortcuts | are installed for each | 2    |
|--------------------------------------------------------------------------------------------------|----------------------|------------------------|------|
|                                                                                                  |                      |                        |      |
| Start Menu                                                                                       |                      |                        |      |
| Desktop                                                                                          |                      |                        |      |
| Quick Launch Toolbar                                                                             |                      |                        |      |
|                                                                                                  |                      |                        |      |
|                                                                                                  |                      |                        |      |
|                                                                                                  |                      |                        |      |
| stallShield                                                                                      | 10                   |                        | 2004 |

9. You are now ready to install the application. Click "Install".

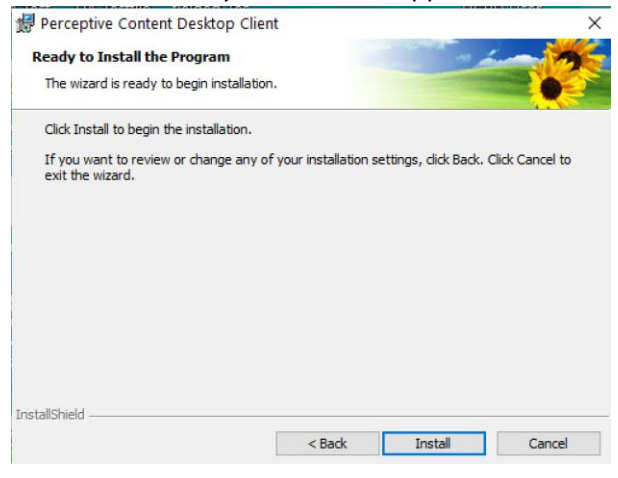

10. Click "Finish" to complete the installation.

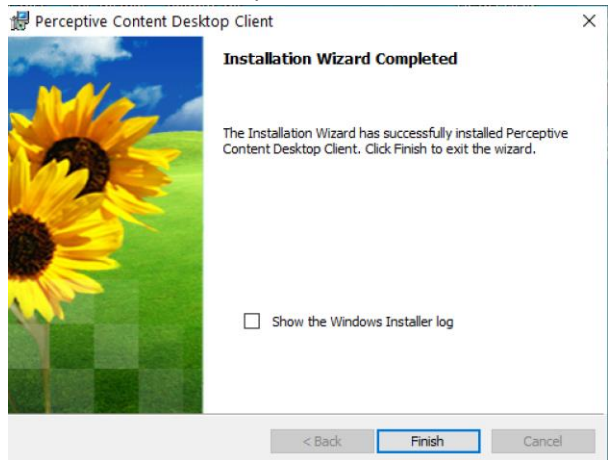

11. If prompted, click "Yes" to Reboot when possible.

## **Connection Profiles**

1. Launch Perceptive Content and click on the "Connection Profiles" tab.

| Perceptive Content                  |                |  |
|-------------------------------------|----------------|--|
| Connection Profiles License Manager | About          |  |
|                                     |                |  |
| Perc                                | eptive Content |  |
| 1                                   | Foundation EP4 |  |
|                                     | 3              |  |
| Userr                               | name:          |  |
| Passv                               | rord:          |  |
|                                     | Connect        |  |
|                                     |                |  |
|                                     |                |  |

2. Click "Edit connection profiles" at the bottom of the profile window. You should already have a *Production profile that was generated during the installation or carried over from the upgrade to* 7.7.0..

| Perceptive Content                        |                                                                                                    |
|-------------------------------------------|----------------------------------------------------------------------------------------------------|
| Connection Profiles License Manager About |                                                                                                    |
| Perceptive Content<br>Foundation EP4      |                                                                                                    |
| Production<br>Production                  |                                                                                                    |
| User name: samiam<br>Password:            |                                                                                                    |
| Connect                                   |                                                                                                    |
|                                           | Perceptive Content  Townedion Profiles License Manager About  Perceptive Content  Foundation EP4  Production  Production  Wername: minim  Passwort: Connet |

3. To edit and existing profile, select the one you need to adjust and click on "Modify".

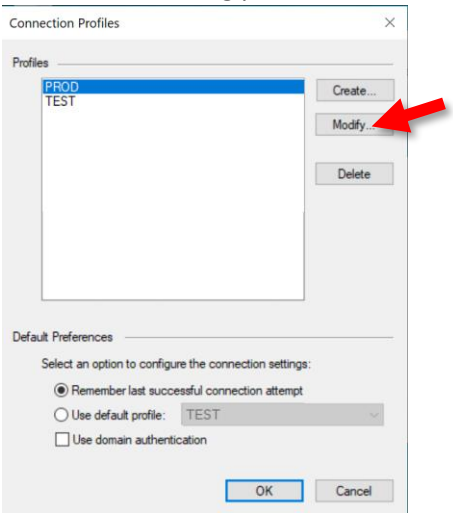

4. Make the adjustments and click "OK".

| Modify Connection Profile          |                              |   |  |  |
|------------------------------------|------------------------------|---|--|--|
|                                    |                              | _ |  |  |
| Name:                              | PROD                         |   |  |  |
| Server ID:                         | siss-imnap-pap5.oit.duke.edu | ] |  |  |
| Server Type:                       | Production ~                 |   |  |  |
| Port Number:                       | 5022                         | ] |  |  |
| - Login Profiles                   |                              |   |  |  |
|                                    |                              |   |  |  |
| Profile Name:                      |                              |   |  |  |
|                                    |                              |   |  |  |
| Integration Server URL:            |                              |   |  |  |
|                                    |                              |   |  |  |
| Automatically connect on launch    |                              |   |  |  |
|                                    |                              |   |  |  |
| Remember U                         | semame                       |   |  |  |
| O Always prompt                    |                              |   |  |  |
| O Set to:                          | samiam                       |   |  |  |
| Remember last successful user name |                              |   |  |  |
|                                    |                              |   |  |  |
|                                    | OK Cancel                    |   |  |  |

5. To create a new profile, click on "Create".

| Connection Profiles                                    | ×      |
|--------------------------------------------------------|--------|
| Profiles                                               | Create |
|                                                        | Delete |
|                                                        |        |
| Default Preferences                                    |        |
| Select an option to configure the connection settings: |        |
| O Use default profile: TEST                            | $\sim$ |
| Use domain authentication                              |        |
| ОК                                                     | Cancel |

6. Enter the Name as you want it to appear in the profile pane and the login window. Enter the server address, the type of environment the server resides in and the port. Choose the User Name option that best fits your needs. Click "OK" when you are finished.

| New Connec           | tion Profile ×               |
|----------------------|------------------------------|
|                      |                              |
| Name:                | TEST                         |
| Server ID:           | siss-imnap-tap5.win.duke.edu |
| Server Type:         | Test ~                       |
| Port Number:         | 5022                         |
|                      |                              |
| Login Profiles       | 3                            |
|                      | nID Connect                  |
| Profile Name         | a                            |
|                      |                              |
| Integration S        | erver URL:                   |
|                      |                              |
| Automatic            | cally connect on launch      |
|                      |                              |
| Remember U           | lsemame                      |
| O Always p           | rompt                        |
| O Set to:            | samiam                       |
| Remember<br>Remember | er last successful user name |
|                      |                              |
|                      | OK Cancel                    |
|                      |                              |

7. You should now see the new profile. In this example, it is for the Test environment.

| Connection Profiles                                   | ×      |
|-------------------------------------------------------|--------|
| Profiles                                              |        |
| PROD<br>TEST                                          | Create |
|                                                       | Modify |
|                                                       | Delete |
|                                                       |        |
|                                                       |        |
|                                                       |        |
| Default Preferences                                   |        |
| Select an option to configure the connection settings | :      |
| Remember last successful connection attempt           |        |
| O Use default profile: TEST                           | $\sim$ |
| Use domain authentication                             |        |
| ОК                                                    | Cancel |

8. Adjust your default preferences, choose the profile you wish to use and click "OK" for it appear as the connection in the login window. Domain Authentication is not needed in the Duke environment.

## Server Addresses

#### Production

Production was upgraded to 7.7.0.111 on April 22, 2022. The 7.2.3.420 client can no longer be used to access Production.

Server ID: siss-imnap-pap5.oit.duke.edu Port: 5022

#### Test

Test should only be added by power users who have been granted access to test the latest releases. Test is currently running 7.7.0.111.

Server ID: siss-imnap-tap5.win.duke.edu Port: 5022